1- Kullandığınız herhangi bir internet tarayıcısından https://webmail.cankaya.edu.tr adresini açınız.

| ← → C 🔒 https://webmail.cankaya.edu.tr |                                                 |  |
|----------------------------------------|-------------------------------------------------|--|
|                                        |                                                 |  |
|                                        |                                                 |  |
|                                        |                                                 |  |
|                                        | O CANKAYA ÜNIVERSITESİ webmail                  |  |
|                                        | Oturum Aç                                       |  |
|                                        | Kullanci Adi<br>Parola                          |  |
|                                        | Dil Turkish (Türkçe)                            |  |
|                                        | <u>ÖĞRENCİ / STUDENT WEBMAIL</u>                |  |
|                                        | ESKİ / OLD WEBMAIL                              |  |
|                                        | Çankaya Üniversitesi Webmail • <u>Destek Al</u> |  |
|                                        |                                                 |  |
|                                        |                                                 |  |
|                                        |                                                 |  |
|                                        |                                                 |  |
|                                        |                                                 |  |
|                                        |                                                 |  |
|                                        |                                                 |  |

2- Kullanıcı adınızı ve "Parola" kısmına ise şifrenizi giriniz.

| 🔿 C 🖀 https://webmail.cankaya.edu.tr            | 5 |
|-------------------------------------------------|---|
|                                                 |   |
|                                                 |   |
|                                                 |   |
|                                                 |   |
| CANKAYA ÜNİVERSİTESİ webmait                    |   |
|                                                 |   |
| Oturum Açı 🦟                                    |   |
| Kullanici Adi                                   |   |
|                                                 |   |
| Parola                                          |   |
|                                                 |   |
|                                                 |   |
|                                                 |   |
| <u>ÓĞRENCİ / STUDENT WEBMAIL</u>                |   |
| ESKI/OLD WEBMAIL                                |   |
| Çankaya Üniversitesi Webmail + <u>Destek Al</u> |   |
|                                                 |   |
|                                                 |   |
|                                                 |   |
|                                                 |   |

3- Açılan sayfanın en üst kısmındakı "Kişisel Ayarlar" bağlantısını açınız.

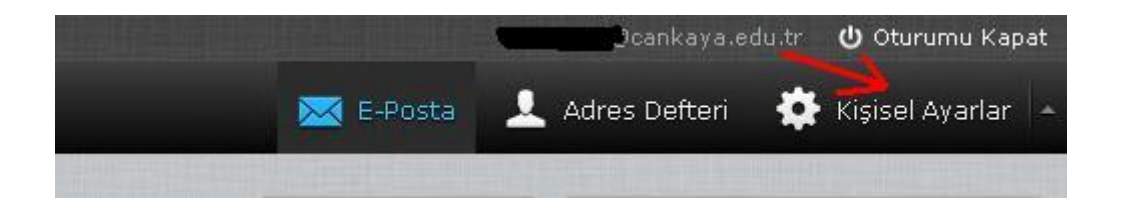

## 4- "Posta Görüntüleme" bağlantısını açınız.

| Kişisel Ayarlar | Bölüm                  |  |
|-----------------|------------------------|--|
| 🛄 Tercihler     | Kullanıcı Arayüzü      |  |
| 💼 Klasörler     | Posta Kutusu Görünümü  |  |
| 👤 Kimlikler     | Posta Görüntüleme 🔶 —— |  |
| Yanıtlar 📔      | 📩 Yeni Posta Oluşturma |  |
| 💷 Parola        | Adres Defteri          |  |
|                 | Özel Klasörler         |  |
|                 | 🚍 Sunucu Ayarları      |  |

## 5- "HTML görüntüle" seçeneğinin yanındaki

kutuyu seçili hale getirip, ardından "Kaydet" butonunu tıklıyoruz.

| Ana Seçenekler                                              |        |
|-------------------------------------------------------------|--------|
| Postayı yeni pencerede aç                                   |        |
| Eposta adresini görünüm ismi ile görüntüle                  |        |
| HTML görüntüle                                              |        |
| Uzaktan yüklenen resimleri göster                           | asla 🔹 |
| Postanın ekindeki resimleri postanın altında göster         |        |
| Posta silindikten/taşındıktan sonra sıradaki postayı göster |        |
| Jelişmiş seçenekler                                         |        |
|                                                             |        |